# How to Disable the Game Bar and DVR in Windows 10 & 11

The Game Bar is detected by TestNav as an active application and cannot be in operation during a testing session. The process to disable the Game Bar depends on the version of Windows the device is running.

#### Disabling Game Bar on Windows 11

- 1. Open the Settings menu.
- 2. Go to Gaming located in the left column.

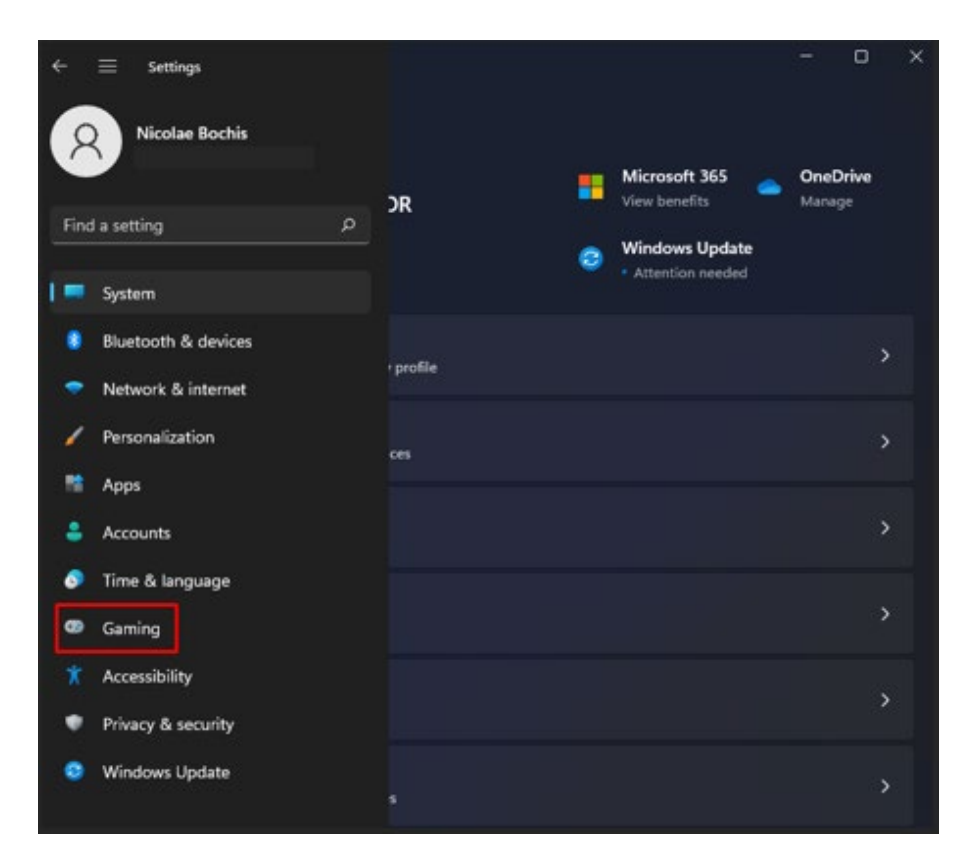

3. Select the Xbox Game Bar.

| <<br>( | ≡<br>Gan | Settings<br>ning                                   | - |   | × |
|--------|----------|----------------------------------------------------|---|---|---|
|        | ß        | Xbox Game Bar<br>Controller and keyboard shortcuts |   | > |   |
|        | Q        | Captures<br>Save location, recording preferences   |   | > |   |
|        | ÷        | Game Mode<br>Optimize your PC for play             |   | > |   |
|        |          |                                                    |   |   |   |

4. Toggle the switch to turn it off.

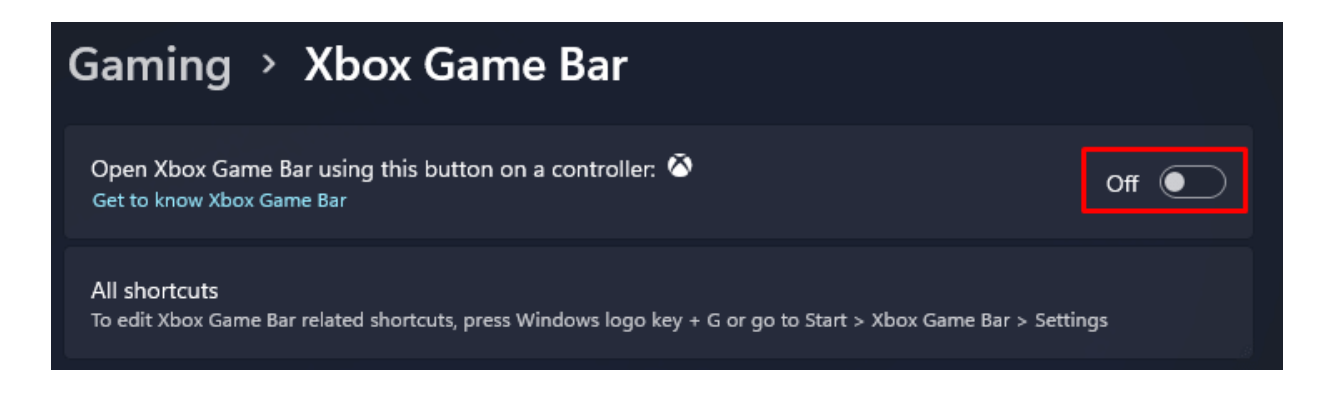

5. On the left panel, find Apps.

| ← ≡ Settings                                                      |                | 7 | D | × |
|-------------------------------------------------------------------|----------------|---|---|---|
| Find a setting P                                                  |                |   | > |   |
| System                                                            | Soults         |   | > |   |
| Bluetooth & devices Network & internet                            | tes            |   | > |   |
| Personalization                                                   |                |   | > |   |
| Accounts                                                          | d of a browser |   | > |   |
| Gaming                                                            | ery options    |   | > |   |
| <ul> <li>Accessibility</li> <li>Privacy &amp; security</li> </ul> | sign in        |   | > |   |
| 😒 Windows Update                                                  |                |   |   |   |

6. Select the Apps & Features option.

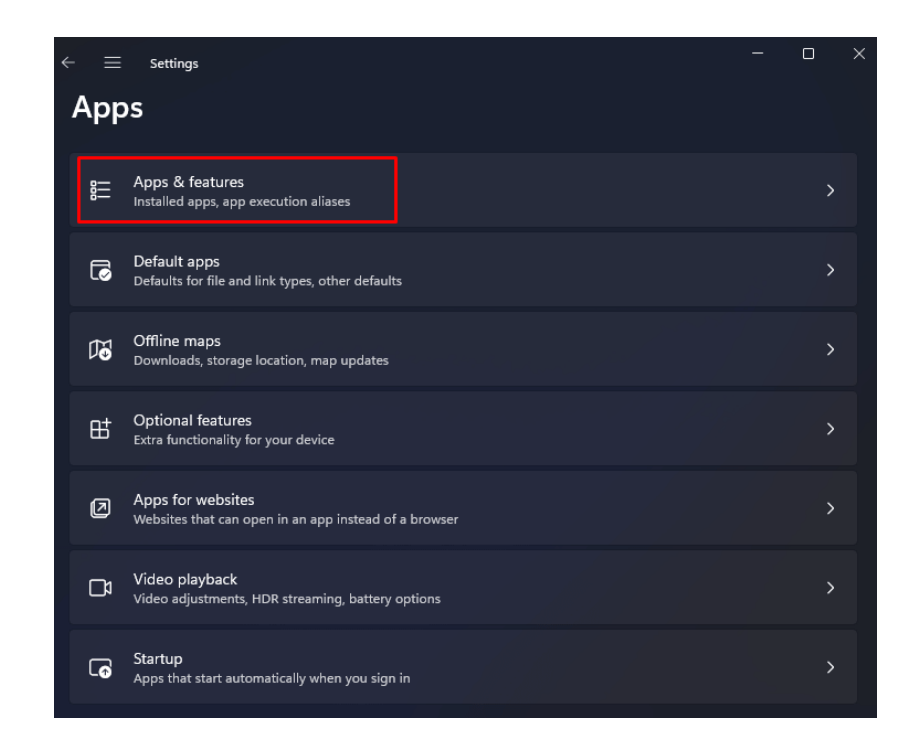

7. In the App list field, type XBOX to find the Game Bar.

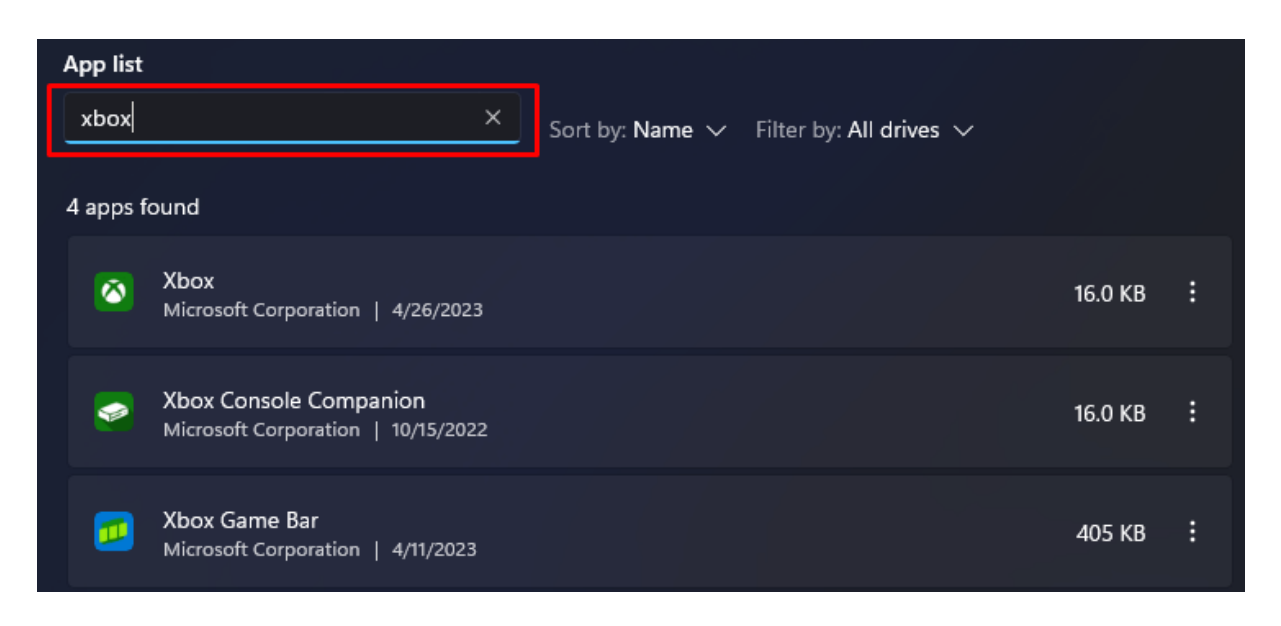

8. Click the three dots menu next to it and select the **Advanced** option.

| 8         | Xbox<br>Microsoft Corporation   4/26/2023                    |                   | 16.0 KB | : |
|-----------|--------------------------------------------------------------|-------------------|---------|---|
| <b>\$</b> | Xbox Console Companion<br>Microsoft Corporation   10/15/2022 | Move<br>Uninstall |         |   |
| <b>1</b>  | Xbox Game Bar<br>Microsoft Corporation   4/11/2023           |                   | 405 KB  | • |

9. Scroll down until you find **Background Apps permissions** and select Never from the drop-down menu.

| $\leftarrow$ $\equiv$ Settings         |
|----------------------------------------|
| Apps > Apps & features > Xbox Game Bar |
| Total usage 404 KB                     |
| App permissions                        |
| Camera                                 |
| On On                                  |
| Microphone                             |
| On On                                  |
| Always                                 |
| Power optimized (recommended)          |
| Never                                  |
| Learn more about the options           |

10. Scroll down to find Terminate. This will stop the App from running in the background.

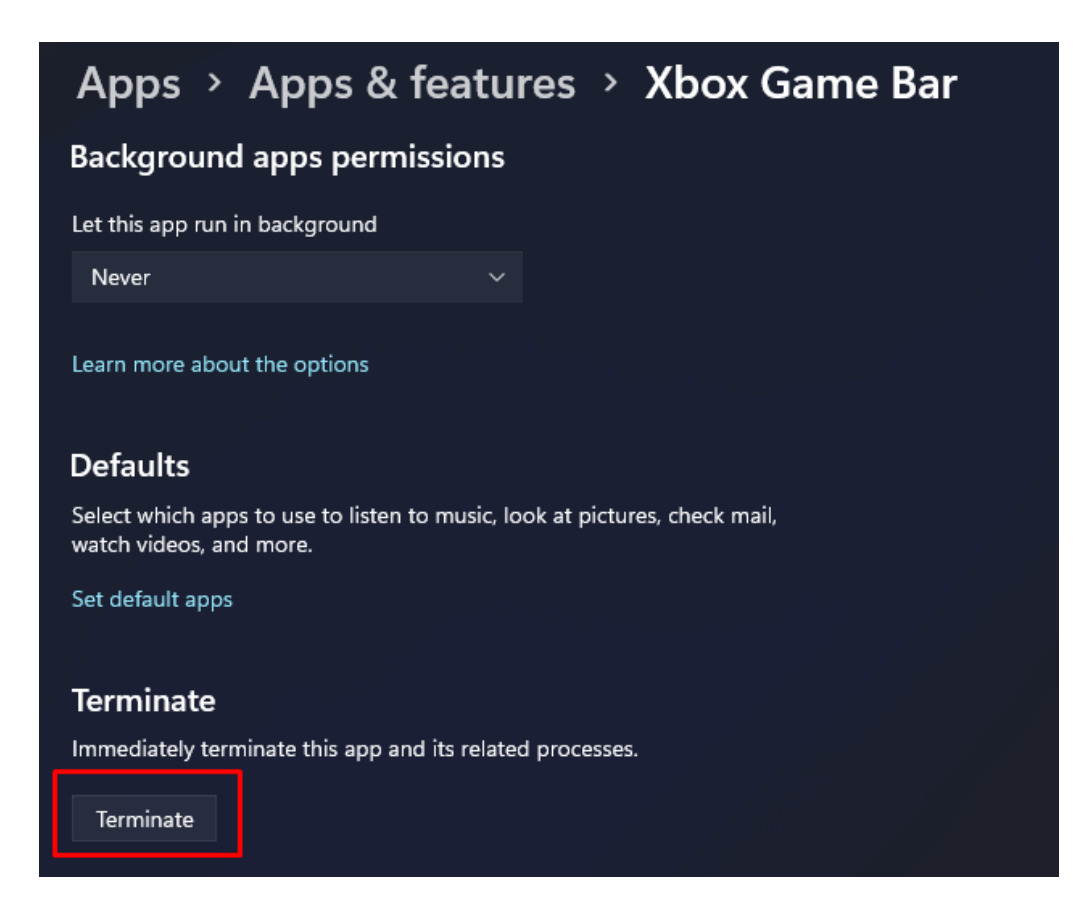

#### For School Network Administrators

# Note: These actions should only be performed by network administrators with appropriate privileges. Incorrect registry modifications can affect system stability. Proceed with caution.

#### Step 1: Open Windows PowerShell as an Administrator

- 1. Right-click on the Start button.
- 2. Choose 'Windows Terminal (Admin)'.
- 3. Click 'Yes' on the prompt to allow changes.

#### Step 2: Execute Command to Remove Xbox Gaming Overlay

- 1. In the PowerShell window, type or copy and paste the following command:
  - Get-AppxPackage Microsoft.XboxGamingOverlay | Remove-AppxPackage
- 2. Press Enter to execute.

## Step 3: Disable Game DVR by Modifying the Registry

- Copy and paste the following command into PowerShell and press Enter: reg add HKEY\_CURRENT\_USER\SOFTWARE\Microsoft\Windows\CurrentVersion\GameDVR /f /t REG DWORD /v 'AppCaptureEnabled' /d 0
- Then, copy and paste the next command and press Enter: reg add HKEY\_CURRENT\_USER\System\GameConfigStore /f /t REG\_DWORD /v 'GameDVR\_Enabled' /d 0

#### Step 4: Restart the Computer

After executing the commands, restart the computer to apply the changes.

## Step 5: Confirm Changes

After restarting, check to ensure that Xbox Game Bar and Game DVR are disabled.

## Disabling Game Bar on Windows 10

Num Lock Soroil Lock Print Screen SysRq Caps Scroll F2 F3 F4 F6 F10 F11 F12 Esc F1 F5 F7 F8 F9 Pause Break Pag Up Num Lock 82 3 6 \$ 4 5 87 ļ 0 Backspace . 8 1 Ily 9 PgUp Q U 7 Home Tab W E R ſτ 0 Page 8 End Ń A D Caps Lock \$ F G H Enter 6 J к L 4 5 Shift Shift 3 PgDn Z X C м < 1 End 2 Ν > ÷ 1 Enter Alt CH 0 Ins CH 3 2 Del

Use the keyboard shortcut of the Windows Key + G to open the Game Bar Control Panel.

In the Game Bar Control Panel, click the On/Off switch to OFF. This will disable the Game Bar and DVR services. This will turn back on to the default setting of ON if a Windows Update is run.

| Settings                    |                                                             | – 🗆 ×                                        |
|-----------------------------|-------------------------------------------------------------|----------------------------------------------|
| ŵ Home                      | Game bar                                                    |                                              |
| Find a setting              | Control how Game bac opens and recognizes your game         | Related settings                             |
|                             | control tone on opens and recognizes you game               | Graphics settings                            |
| Gaming                      | Record game cross screenshots, and broadcast using Game bar |                                              |
|                             | On On                                                       |                                              |
| Game bar                    |                                                             | have a question:                             |
|                             | Open whe bar using this button on a controller: •           | Troubleshooting Xbox Game Bar                |
| E Captures                  |                                                             | Learning Xbox game bar keyboard<br>shortcuts |
| C <sup>h</sup> Broadcasting | Keyboard shortcuts                                          | Get help                                     |
|                             | Open Game bar                                               |                                              |
| ③ Game Mode                 | Windows shortcut Win+G                                      | Make Windows better                          |
| S Xbox Networking           | Your shortcut                                               | Give us feedback                             |
|                             | Take screenshot                                             |                                              |
|                             | Windows shortcut Win+Alt+PrtScrn                            |                                              |
|                             | Your shortcut                                               |                                              |
|                             | Record that                                                 |                                              |
|                             | Windows shortcut Win+Alt+G                                  |                                              |
|                             | Your shortcut                                               |                                              |
|                             | Start/stop recording                                        |                                              |
|                             | Windows shortcut Win+Alt+R                                  |                                              |
|                             | Your shortcut                                               |                                              |
|                             | Microphone on/off                                           |                                              |
|                             | Windows shortcut Win+Alt+M                                  |                                              |
|                             | Your shortcut                                               |                                              |
|                             | Start/pause broadcast                                       |                                              |
|                             | Windows shortcut Win+Alt+B                                  |                                              |
|                             | Your shortcut                                               |                                              |

# How to Disable Siri in Apple OS 10.13.x and Newer

The Siri application is detected by TestNav as an active application and cannot be in operation during a testing session. To disable Siri, click on the System Preferences icon on the bottom of the desktop screen.

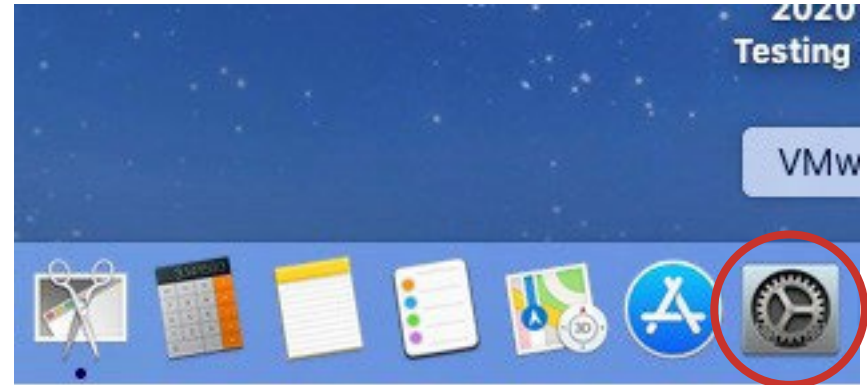

In the Systems Preferences screen, double click on the Siri icon to open the Siri preferences window.

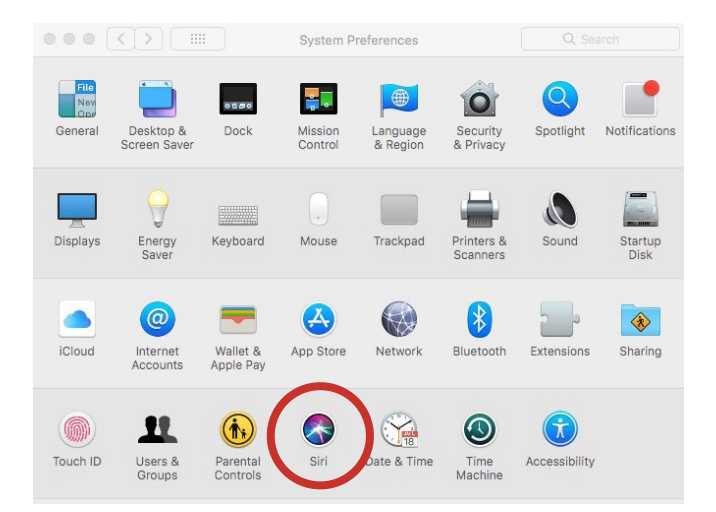

Unless specified by desktop management policies, the Siri application is enabled by default (see the image below/left). Click on the "Enable" box to remove the check and disable the Siri application. The Siri application may become enabled after an operating system upgrade, and you may need to repeat the process if the devices are individually managed.

|                 | Siri                                                                      | Q Search                                         |   |                 | Siri                                                | Q Sea                                                             | rch        |
|-----------------|---------------------------------------------------------------------------|--------------------------------------------------|---|-----------------|-----------------------------------------------------|-------------------------------------------------------------------|------------|
|                 | Siri helps you get things done, just<br>Mac, dictate a note, check the we | by asking. Find files on you<br>other, and more. | r |                 | Siri helps you get thing<br>Mac, dictate a note, ch | gs done, just by asking. Find file<br>heck the weather, and more. | es on your |
|                 | Keyboard Shortcut: Hold Com                                               | mand Space 🗘                                     |   |                 | Keyboard Shortcut:                                  | Hold Command Space                                                | ٥          |
|                 | Language: English (U                                                      | nited States) 🗘                                  |   |                 | Language:                                           | English (United States)                                           | 0          |
|                 | Siri Voice: American                                                      | (Female) 🗘                                       |   |                 | Siri Voice:                                         | American (Female)                                                 | ٥          |
| Siri            | Voice Feedback: • On O                                                    | off                                              |   | Siri            | Voice Feedback:                                     | ● On ○ Off                                                        |            |
| Enable Ask Siri |                                                                           |                                                  |   | Enable Ask Siri |                                                     |                                                                   |            |
|                 | Show Siri in menu bar Siri S                                              | uggestions & Privacy                             | ? |                 | Show Siri in menu bar                               | r Siri Suggestions & Privad                                       | cy ?       |